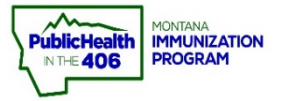

## **Check a Vaccine Order Quick Reference Guide**

Note: Vaccines for Children (VFC) providers should order VFC vaccine no more than once per month, preferably once every three months. Orders must be placed between the 1<sup>st</sup> and 15<sup>th</sup> of each month. VFC providers should strive to have a three-month supply on hand, including the current order.

**Steps to Follow:** 

1. Select VOMS 2.0, under the Inventory Management menu.

| ⊿ Main                    |                                 |                                      |                             |          |  |  |  |  |
|---------------------------|---------------------------------|--------------------------------------|-----------------------------|----------|--|--|--|--|
| Home                      | Patient Search                  | Click here to use the 'advanced' sea |                             |          |  |  |  |  |
| Document Center<br>Help   | First Name or Initial:          |                                      | ID:                         |          |  |  |  |  |
|                           | Last Name or Initial:           |                                      | SIIS Patient ID / Bar Code: |          |  |  |  |  |
| Message                   | Birth Date:                     |                                      | Chart Number:               |          |  |  |  |  |
| Favorites                 | Family and Address Information: |                                      |                             |          |  |  |  |  |
| Patient                   | Guardian First Name:            |                                      | Mother's Maiden Name:       |          |  |  |  |  |
| Vaccinations              | Street:                         |                                      |                             |          |  |  |  |  |
| ⊿ Inventory<br>Management | City:                           |                                      | State:                      | Select • |  |  |  |  |
| VOMS 2.0                  | Zip Code:                       |                                      | Phone Number:               |          |  |  |  |  |
| Reports Settings          | Country:                        | United States                        | x *                         |          |  |  |  |  |

- **2.** VOMS 2.0 application opens.
- 3. Select Orders & Transfers, located under the Orders & Returns menu.
- 4. Review the Status column.
  - **a. Status= Saved**. Vaccine order was saved, but not submitted to the Montana Immunization Program.
  - **b. Status= Pending State Approval**. Vaccine order was submitted for review and approval to the Montana Immunization Program.
  - **c. Status= Approved.** Vaccine order was approved by the Montana Immunization Program.
  - **d. Status= Shipped.** Vaccine order shipped and will arrive within 24 hours. DO NOT receive order in imMTrax until the vaccine physically arrives.

| Inbound<br>Orders & Transfers | Outbound<br>Transfers |       |           |          |              |                        |
|-------------------------------|-----------------------|-------|-----------|----------|--------------|------------------------|
| Action -                      |                       | Туре  | Order # - | Sender   | Order Date 🗕 | Status – 4             |
| RECEIVE                       |                       | Order | 50        | McKesson | 08/20/2018   | Shipped                |
| RECEIVE                       |                       | Order | 25        | McKesson | 08/17/2018   | Approved               |
| VIEW                          |                       | Order | 105       | McKesson | 09/21/2018   | Pending State Approval |
| CONTINU                       | E                     | Order | 87        | McKesson | N/A          | Saved                  |

Quick Reference Guide: Check Vaccine Order | Page 1 of 1 | Revised 11/2021